1. Melden Sie sich im Bereich "Mein E-Handwerk" an.

| Anmeldung                                                                                               |                  |
|----------------------------------------------------------------------------------------------------|------------------|
| Bitte geben Sie Ihren Benutzernamen und Ihr Passwort ein, um sich für www.mein-ehandwerk.de anzumelden. |                  |
| Benutzername:                                                                                           |                  |
|                                                                                                    |                  |
| Passwort:                                                                                               |                  |
|                                                                                                    |                  |
|                                                                                                    | asswort anzeigen |
| Anmelden »                                                                                              |                  |

Sie haben Ihr Passwort vergessen?

2. Klicken Sie auf "Profil bearbeiten", um zu Ihren Profilinformationen zu gelangen.

## Willkommen Max Mustermann,

im Mitgliederbereich Ihrer Innung Frankfurt im FEHR und des ZVEH

|       | <b>Max Mustermann</b><br>Elektro- und Gebäudetechnik | * | E-Marken-Punktekonto | Profil bearbeiten Ansprechpartner |        |
|-------|------------------------------------------------------|---|----------------------|-----------------------------------|--------|
| Meine | Gremien                                              |   |                      |                                   | $\sim$ |

- 3. Geben Sie im entsprechenden Feld Ihre persönliche E-Mail-Adresse ein.
- 4. Speichern Sie die Änderungen, um die Aktualisierung abzuschließen.

| te tragen Sie unter Profil bearbeiten ein<br>em anderen Benutzerkonto in Verwend<br>te stellen Sie sicher, dass alle Pflichtfelc | e gültige und <b>persönliche E-Mail-Adresse</b> e<br>ung ist.<br>ler (mit * gekennzeichnet) unter Profil beart | in, auf die <b>nur Sie</b> Zugriff haben und die nicht bereits bei<br>beiten ausgefüllt sind. |  |  |  |
|----------------------------------------------------------------------------------------------------|----------------------------------------------------------------------------------------------------|-----------------------------------------------------------------------------------------------|--|--|--|
| Profil bearbeiten                                                                                                    |                                                                                                    |                                                                                               |  |  |  |
| Datenschutz                                                                                                    |                                                                                                    |                                                                                               |  |  |  |
| Profil in der<br>Fachbetriebssuche                                                                                               | Bild entfernen                                                                                                 |                                                                                               |  |  |  |
| Freie Ausbildungsplätze im E-<br>Zubis-Stellenfinder                                                                             | Persönliche Daten                                                                                              |                                                                                               |  |  |  |
|                                                                                                    | Vorname *                                                                                                    | Nachname *                                                                                    |  |  |  |
|                                                                                                    | Max                                                                                                    | Mustermann                                                                                    |  |  |  |
|                                                                                                    | Login Daten                                                                                                    |                                                                                               |  |  |  |
|                                                                                                    | E-Mail *                                                                                                    |                                                                                               |  |  |  |
| -                                                                                                    | martin@mustermann.de                                                                                           |                                                                                               |  |  |  |
|                                                                                                    | ∨ Passwort ändern                                                                                              |                                                                                               |  |  |  |
|                                                                                                    | Änderungen speichern 📎                                                                                         |                                                                                               |  |  |  |

## 5. Geben Sie Ihre Firmendaten sowie Betriebs-E-Mail-Adresse unter "Profil in der <u>Fachbetriebssuche</u>".

Bitte tragen Sie unter Profil bearbeiten eine gültige und **persönliche E-Mail-Adresse** ein, auf die **nur Sie** Zugriff haben und die nicht bereits bei einem anderen Benutzerkonto in Verwendung ist.

Bitte stellen Sie sicher, dass alle Pflichtfelder (mit \* gekennzeichnet) unter Profil bearbeiten ausgefüllt sind.

| Profil bearbeiten                  |                                               |                             |
|------------------------------------|-----------------------------------------------|-----------------------------|
| Datenschutz                        |                                               |                             |
| Profil in der<br>Fachbetriebssuche | Logo entfernen Profil in der Fachbetriebssuch | e                           |
| Freie Ausbildungsplätze im E-      | Firmenname *                                  | Firmenzusatz                |
|                                    | Straße & Hausnummer *                         | PLZ *                       |
|                                    | Weitmoosweg 3                                 | 60385                       |
|                                    | Ort *                                         | Telefon *                   |
|                                    | Frankfurt am Main                             | 07522/2655233               |
|                                    | Mobil                                         | Faxnummer                   |
|                                    | 069 123456                                    | 069 123456                  |
|                                    | Website                                       | Betriebs-E-Mail-Adresse * 🧲 |
|                                    | www.liv-fehr.de                               | martin@musterman.de         |

Ansicht Ihrer Fachbetriebssuche

Änderungen speichern 📎